## TUTORIAL PARA LAS FAMILIAS

Este curso es un poco más complicado bajarse los libros de nuestros alumnos en casa. Hemos hecho este tutorial con idea de que os resulte más fácil.

#### ¿Cómo bajar los libros a nuestro ordenador de casa?

Para bajar los libros es necesario un lector de libros; en este caso es CGAVISOR. Tendréis que bajar en el ordenador de casa el CGA y, posteriormente, podréis bajar los libros con las claves que el tutor o tutora de vuestros hijos os entregue.

### ¿Cómo bajar el CGA a nuestro ordenador?

Para ello escribimos CGAVISOR en el buscador y aceptamos.

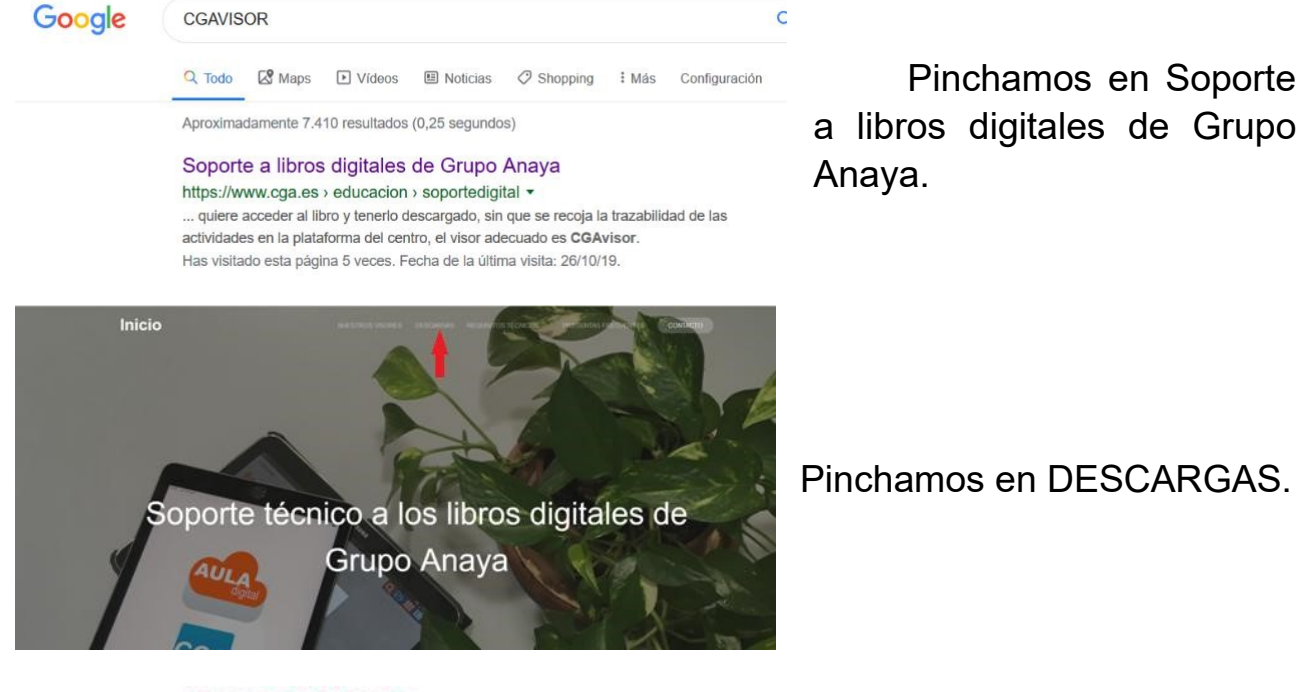

#### Descarga de visores

| APLICACIÓN | uso                                        | Require | Antroid          | Pad             | Chromeboult   | Western         | PC Linux                      |
|------------|--------------------------------------------|---------|------------------|-----------------|---------------|-----------------|-------------------------------|
| CGA        | Extudiantes<br>Individualmente             | NO      | Descargal<br>NOD | Descarge<br>HDD | Descarga alte | Ŷ               | Descarge app<br>Instituctores |
| AULA       | Occardes y<br>estudiarias<br>secolosizados |         | Descarge<br>RED  | Descarga<br>App | Procinamente  | Descarge<br>409 | Prosmanante                   |
| GRETA      | Palatoma<br>para centra                    |         | Descarge         |                 | 6             |                 |                               |

Aparecen 3 aplicaciones posibles. Nosotros utilizaremos la que pone CGA.

Ahí vemos que tenemos el visor para Android (por si queremos descargarlo en la Tablet o el móvil), para el

iPad... Vamos a descargarlo para Windows.

Tenéis que recordar que sólo tenemos licencia para bajarlo en 3 dispositivos y que ésta, es sólo por un curso.

Pinchamos en Descarga app, debajo de PC Windows.

Damos a aceptar. Aparecerá esta ventana o similar:

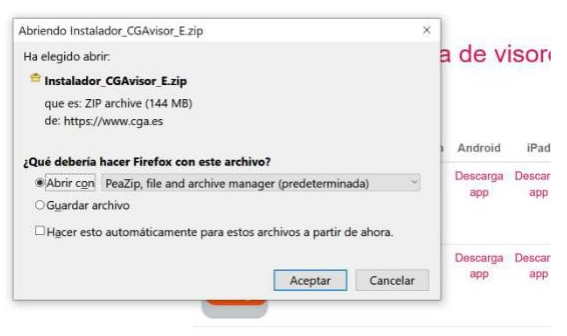

El instalador está comprimido. Cada uno puede tener un descompresor distinto que suele salir por defecto (RAR, ZIP...).

Seleccionamos "Abrir con...(el descompresor que tengamos)".

Pinchamos en aceptar y empezará a descomprimir.

Cuando haya terminado, aparecerá la siguiente ventana.

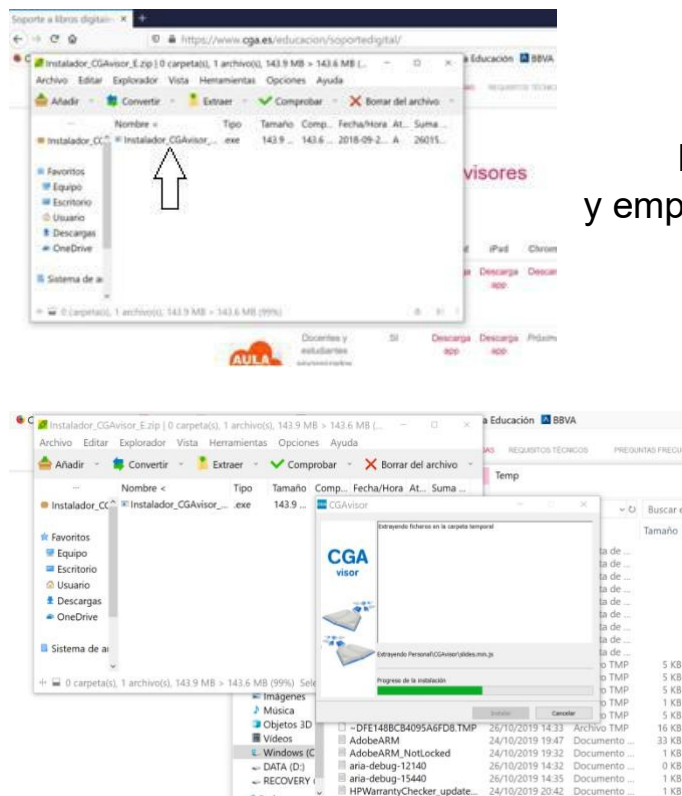

Hacemos doble clic en el instalador y empezará la instalación.

Aceptamos las condiciones legales, damos a siguiente y finalizar instalación.

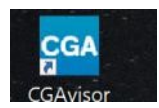

Ya tendremos en el escritorio el icono CGA. Desde ahí tendremos que abrir los libros.

| CGAvisor | III III 🛛 🗖 🗖 🗖 | S        |
|----------|-----------------|----------|
|          |                 | CGA ap   |
|          |                 | E        |
|          |                 | derecha  |
|          |                 | escribin |
| 2        |                 | queréis  |

Si pinchamos sobre el icono CGA aparecerá...

En el recuadro inferior, a la derecha de la interrogación, es donde escribimos el código del libro que os queréis bajar.

Las licencias os la dará el tutor/a de vuestro hijo/a.

Os dará un código por cada libro.

El código de cada libro será algo parecido a éste: 6NSW-X6C6-327Q-MW23

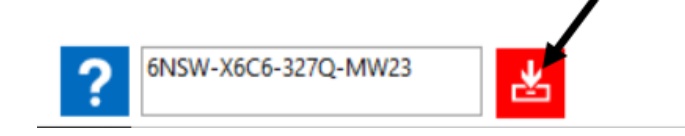

Abrís CGAVISOR y escribís el código de un libro. Le dais a descargar.

Cada vez que introdujáis un código, habrá una instalación que no deberéis interrumpir. La portada del libro aparecerá antes de la instalación pero no se instalará correctamente hasta que no haya terminado de descargar.

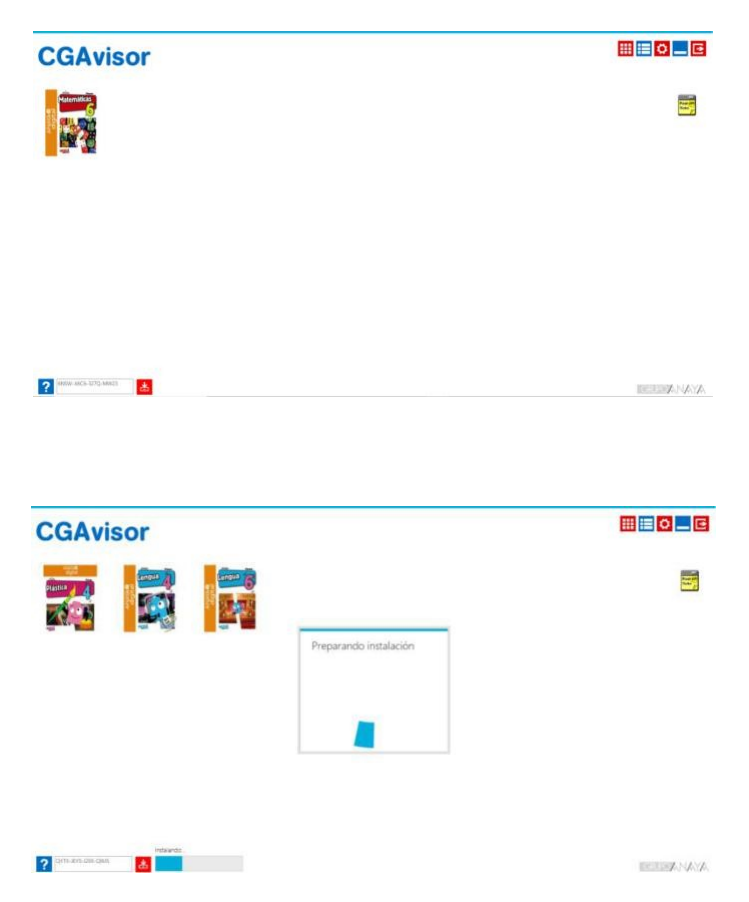

Tendréis que hacer lo mismo con cada libro: escribir el código del libro que queráis en el recuadro de CGA y pinchar en descargar.

Ahora podemos pinchar sobre el libro que queramos abrir. Ej.: Lengua 6º.

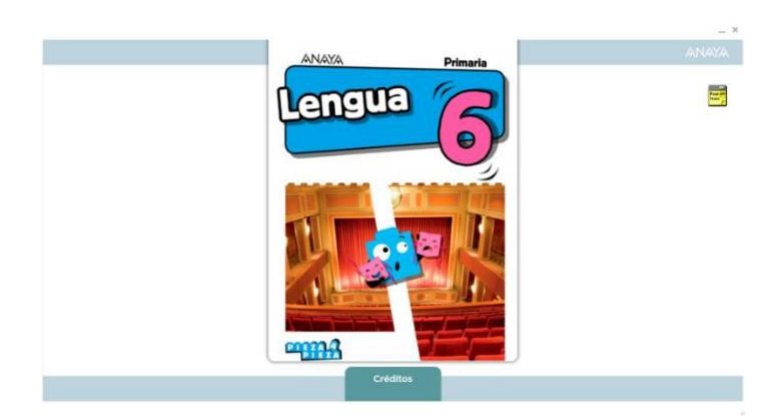

Pincháis sobre la portada.

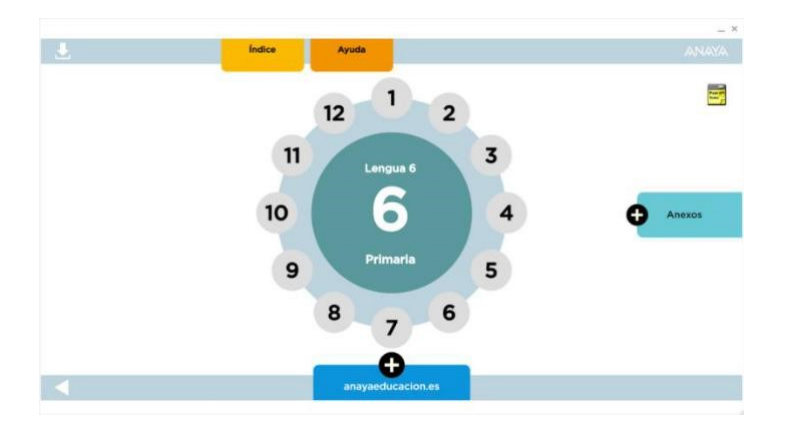

Pincháis sobre el tema 1.

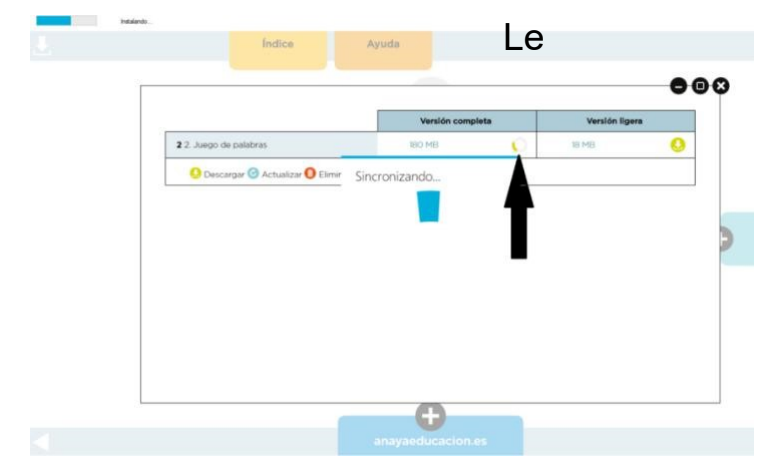

dais a descarga en versión completa y se descargará sólo el tema 1.

Tendréis que descargar luego el tema 2, 3, 4..., hasta el 12.

# POR ORDEN SIEMPRE.

Si van por el tema 2, para poder descargarlo, antes tendréis que descargar el tema 1.

Todo esto se repite por cada uno de los libros que queráis bajar.

OJO: Los libros de Sociales, Naturales, Inglés, Francés, Música y Religión no son de Anaya.

Os podréis descargar: Lenguaje, Matemáticas, Valores, Competencia Digital y Plástica.

Nos han dado las licencias para bajaros los de Sociales y Naturales pero no son los que los niños están utilizando.